# Download data

- 1. Connect the device to the computer, and open ActiLife software.
- 2. Select "Download", the following window will pop up:

| 🔇 Download Options                                          |                                                             | - 🗆 X         |
|-------------------------------------------------------------|-------------------------------------------------------------|---------------|
| 🗁 Change Location C:\Users\meish\Docur                      | nents\ActiGraph\ActiLife\Downloads                          |               |
| Use as Default Dow                                          | nload Directory                                             |               |
| Download Naming Convention                                  | Download Options                                            |               |
| Serial Number> <download date=""></download>                | Create Clinical Report on Download for ActiSleep Monitor(s) | edit options  |
| ○ <serial number=""> <start date=""></start></serial>       | Create AGD File: (Link)                                     |               |
| Subject Name> <download date=""></download>                 | Enoch: 60 v seconds                                         |               |
| Subject Name> < Start Date>                                 |                                                             | ((c 246,      |
| 🔘 Serial Number                                             | # of Axis: 3 V Select 1 sec for PLM analysis                | Augo I        |
| Subject Name                                                | Steps 🗹 Lux 🗹 Inclinometer 🗌 Low Frequency Extensio         | in            |
| O Prompt for Each Download                                  |                                                             |               |
| Concatenate Custom Fields                                   | Downloa                                                     | d All Devices |
| Add biometric and user information                          |                                                             |               |
| Gender Height Height Weight Date of Feet Inches (Ibs) Birth | f Race Limb Side Domin                                      | ance          |
| Female 5 1 102 5/27/1996                                    | :39 PM Asian / Pacific Islander 💊 Waist 🛛 🛛 Right 🖉 Dominan | t 🗸           |
|                                                             |                                                             |               |
| <                                                           |                                                             | >             |

- 3. Change the location to "<need to specify later>", select 60 seconds per epoch, 3 of axis, and choose "<need to specify later>" as your Download Naming Convention.
- 4. Double check each information and click "Download All Devices".

# Merge file

- 1. Choose "Tools" -> Merge file
- Select Dataset 1&2 (if there are more than 2 dataset, merge the first two, and repeat this process)
- 3. Click "Merge".

🐼 Merge AGD Datasets

Select AGD datasets to merge.

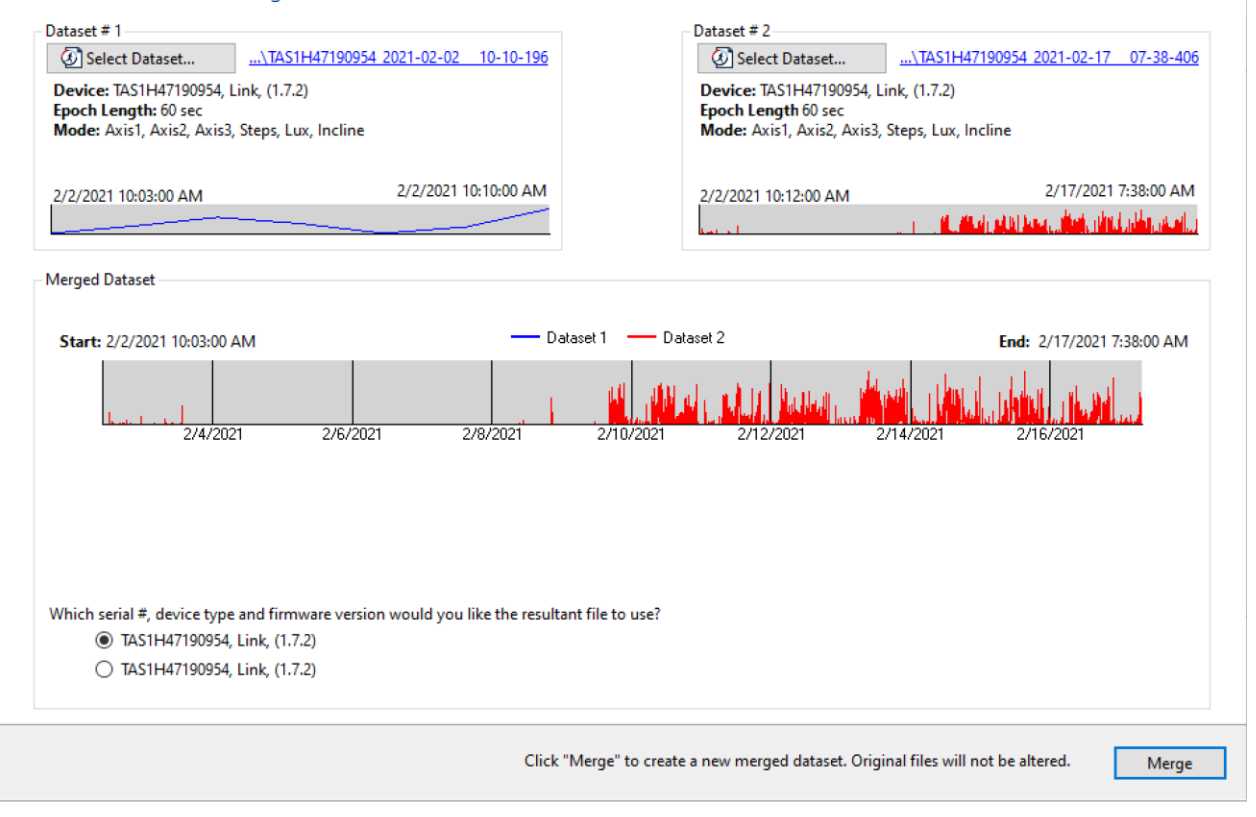

For the final exported file, name it

## Trimming file

\*this is for one individual subject

- 1. Choose "Tools" -> "Split AGD"
- 2. Follow the instruction to load your data file
- For defining the start date of your data, select 12:01 am on the first day of assessment; click "Split" and save the subjNUM\_B\_.agd

 $\times$ 

| 🔇 Split AGD Dataset                                                                                    |                                                                | Х |
|----------------------------------------------------------------------------------------------------|----------------------------------------------------------------|---|
| Select AGD file to split                                                                               |                                                                |   |
| Select Dataset                                                                                         | C:\ish\Documents\ActiGraph\ActiLife\testing_data\MA0160sec.agd |   |
| <b>Device:</b> TAS1H47190914, Li<br><b>Epoch Length:</b> 60 sec<br><b>Mode:</b> Axis1, Axis2, Axis3, S | nk, (1.7.2)<br>iteps, Lux, Incline                             |   |
| 1/23/2020 4:00 PM                                                                                      | 1/28/2020 8:20 AM                                              |   |
| Split<br>Click on the graph to choose                                                                  | e a split location. Click and drag to zoom.                    |   |
| Split Date:                                                                                            |                                                                |   |
| Friday , January 24, 2                                                                                 | 2020, 12:01 AM 🔲 🔻                                             |   |
|                                                                                                    |                                                                |   |
| Original file will not be altered                                                                      | I. Clicking "Split" will create new files. Split               |   |

- 4. Again, choose "Tools" "Split AGD"
- 5. Load file "subjNUM\_B.agd"
- 6. For defining the end date and time for the data, select 12:00 am on the seventh day; click "Split", then save "subjNUM\_A\_B.agd"

# Data processing

### Sleep detecting

\*Before you define the sleep period, make a copy of the AGD file.

1. Go to the Sleep tab

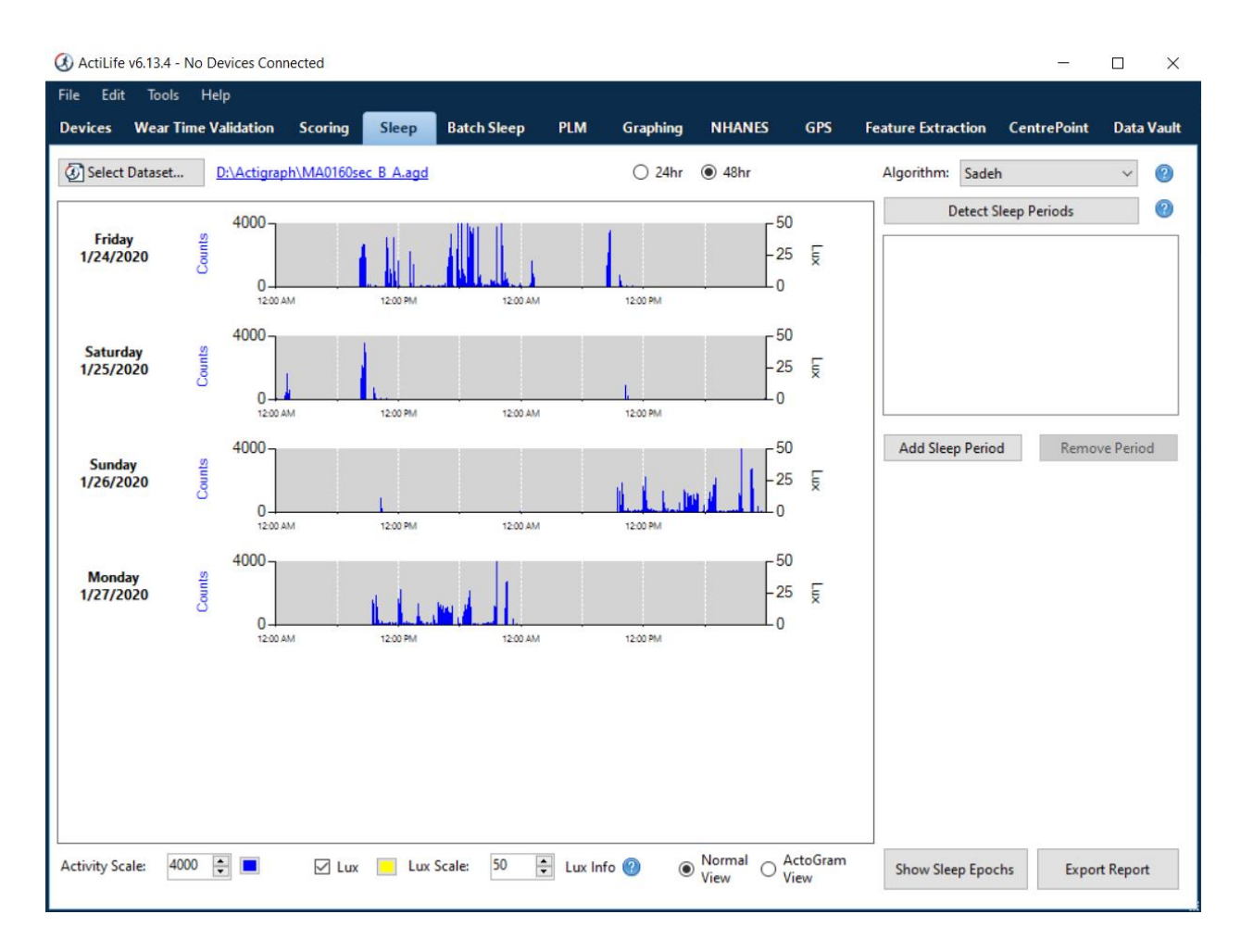

2. Select the "Detect Sleep Period" (the upper right corner), and go with the default setting.

| (3) Auto Sleep Period Detection Options        | _      |             | ×  |
|------------------------------------------------|--------|-------------|----|
| Sleep Period Detection Options                 |        |             |    |
| Tudor-Locke $\lor$ ( Default $\bigcirc$ Custom |        |             |    |
| Define a Sleep Period                          |        |             |    |
| Min Sleep Period Length 🕜                      | 160 🜲  | minutes     |    |
| Bedtime Definition 🕜                           | 5      | minutes     |    |
| Wake Time Definition 🕜                         | 10 *   | minutes     |    |
| Optional Screen Parameters                     |        | _           |    |
| Max Sleep Period Length 🛛 🔞                    | 1440 📮 | minutes     |    |
| 🗌 Minimum Non-Zero Epochs 🛛 🔞                  | 15 🔹   | epochs      |    |
| Understanding Sleep Period Detection           |        |             |    |
|                                                | Detect | Sleep Perio | ds |

3. The Pink-Green bars show the sleep period the software has detected as below: Use sleep log of the participant, check every sleep period.

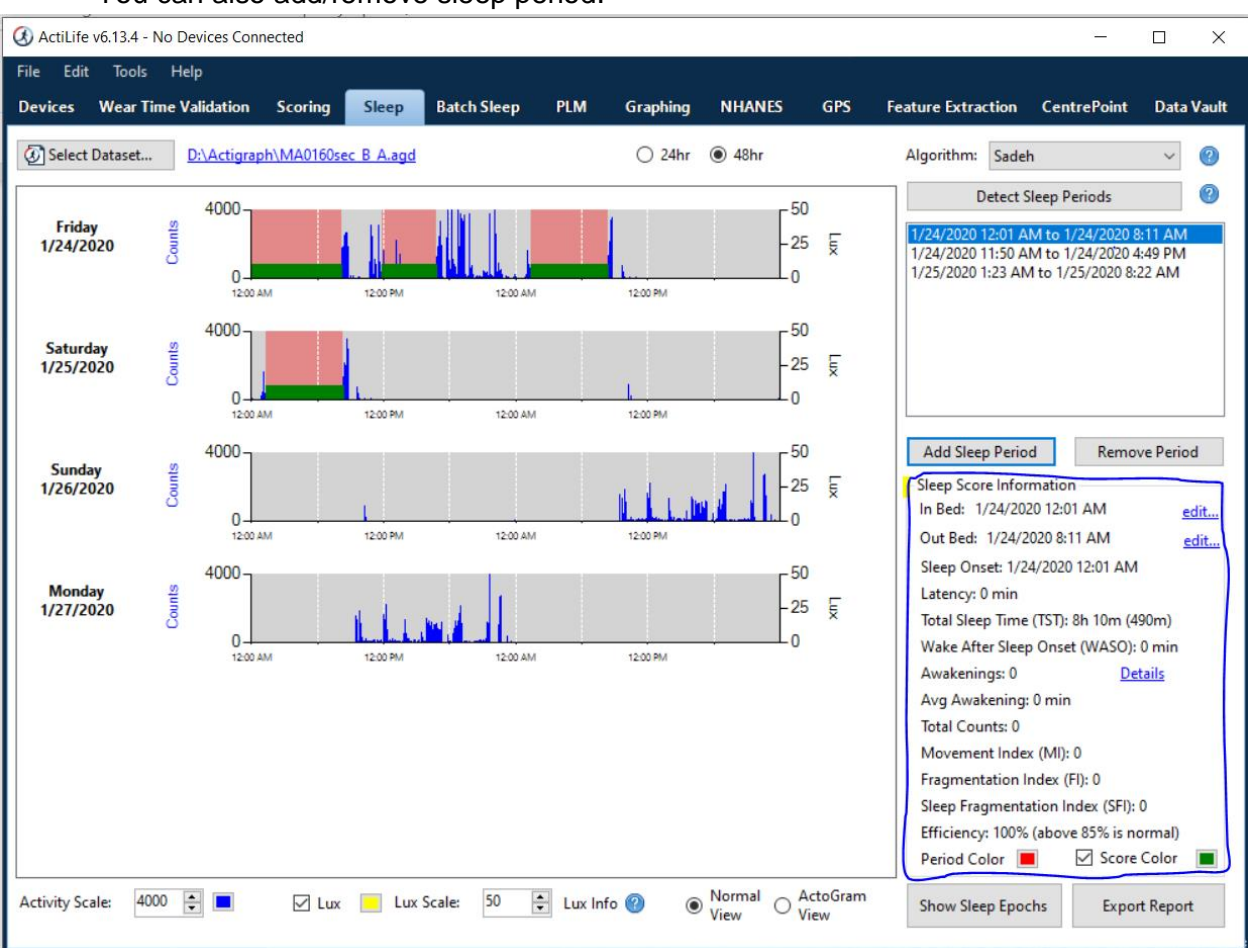

In the blue circled area, you can find the information of each sleep period and edit; You can also add/remove sleep period.

4. Then click "Export Report" and check "create sleep csv";

### Wear Time Validation

\*After you defined the sleep period, you can see a little blue moon when you load in the data

- Choose "Choi(2011)" and set up "Custom" settings: Minimum length: 90mins; Small window length: 30mins; Spike tolerance: 2mins;
- Set up "Optional screen parameters"
   Check "Minimum wear time per day", set as 600 mins;
   Choose "Mark as non-wear time" as Sleep period options;
- 3. Click "Calculate"

| File Edit Tools Help                                                                 |              |             |       |                |                 |         |                    |                        |
|--------------------------------------------------------------------------------------|--------------|-------------|-------|----------------|-----------------|---------|--------------------|------------------------|
| Devices Wear Time Validation Scoring Sleep Batch Sleep                               | PLM          | Graphing    | NH    | IANES GPS      | Feature Extract | ion C   | entrePoint         | Data Vault             |
| Choi (2011) V 🔿 Default () Custom Load Defaults 🔻                                    | 🐼 Add        | Dataset(s)  | •     | Remove Selecte | d               |         |                    | Files loaded: 1        |
| Define a Non-Wear Period                                                             |              | Data Set    |       | Subject Name   | Serial Number   | Details | Validated<br>Data? | Has Wear Sens<br>Data? |
| Small Window Length: 30 💮 minutes                                                    | <b>d</b> 🖉 💟 | MA0160sec B | A.aqd | MA0160sec_B_A  | TAS1H47190914   |         | No                 | No                     |
| Spike Tolerance: 2 💭 minutes                                                         |              |             |       |                |                 |         |                    |                        |
| Use Vector Magnitude                                                                 |              |             |       |                |                 |         |                    |                        |
|                                                                                      |              |             |       |                |                 |         |                    |                        |
|                                                                                      |              |             |       |                |                 |         |                    |                        |
|                                                                                      |              |             |       |                |                 |         |                    |                        |
|                                                                                      |              |             |       |                |                 |         |                    |                        |
|                                                                                      |              |             |       |                |                 |         |                    |                        |
| Optional Screen Parameters                                                           |              |             |       |                |                 |         |                    |                        |
| ☐ Ignore wear periods less than: 0 → Minutes →                                       |              |             |       |                |                 |         |                    |                        |
| ☑ Minimum wear time per day: 600 🗧 Minutes ∨                                         |              |             |       |                |                 |         |                    |                        |
| Minimum days of valid wear time: 0                                                   |              |             |       |                |                 |         |                    |                        |
| Minimum weekdays of valid wear time: 0                                               |              |             |       |                |                 |         |                    |                        |
| Minimum weekend days of valid wear time:                                             |              |             |       |                |                 |         |                    |                        |
| Sleep Period Options Mark As Non Wear Time                                           |              |             |       |                |                 |         |                    |                        |
| 🗌 🕼 Evaluate Wear Sensor Data (if available)                                         |              |             |       |                |                 |         |                    |                        |
| Onderstanding Wear Time Validation                                                   | <            |             |       |                |                 |         |                    | >                      |
| Where did we get our Wear Time Validation defaults? What is the Wear Preview dialog? | (            | Calculate   |       | Show Preview G | raphs           | Score   | Z                  | Export                 |

4. The following calculated result will pop up after you clicked calculate, and an orange icon will appear (besides the blue moon icon, which means the wear time was defined for this data).

#### 🔇 Wear Period Validation

#### Validate Wear Periods and Wear Sensor Data

| MA0160sec_B_A.agd MA0160sec_B_A 3D 23H 59M 0S 2D 17H 36M 0S (68%) 1D 6H 23M 0S (32%) | Filename          | Subject Name  | File Length   | Choi (Non-Wear)     | Total Wear Time    |
|--------------------------------------------------------------------------------------|-------------------|---------------|---------------|---------------------|--------------------|
|                                                                                      | MA0160sec_B_A.agd | MA0160sec_B_A | 3D 23H 59M 0S | 2D 17H 36M 0S (68%) | 1D 6H 23M 0S (32%) |

#### MA0160sec\_B\_A.agd

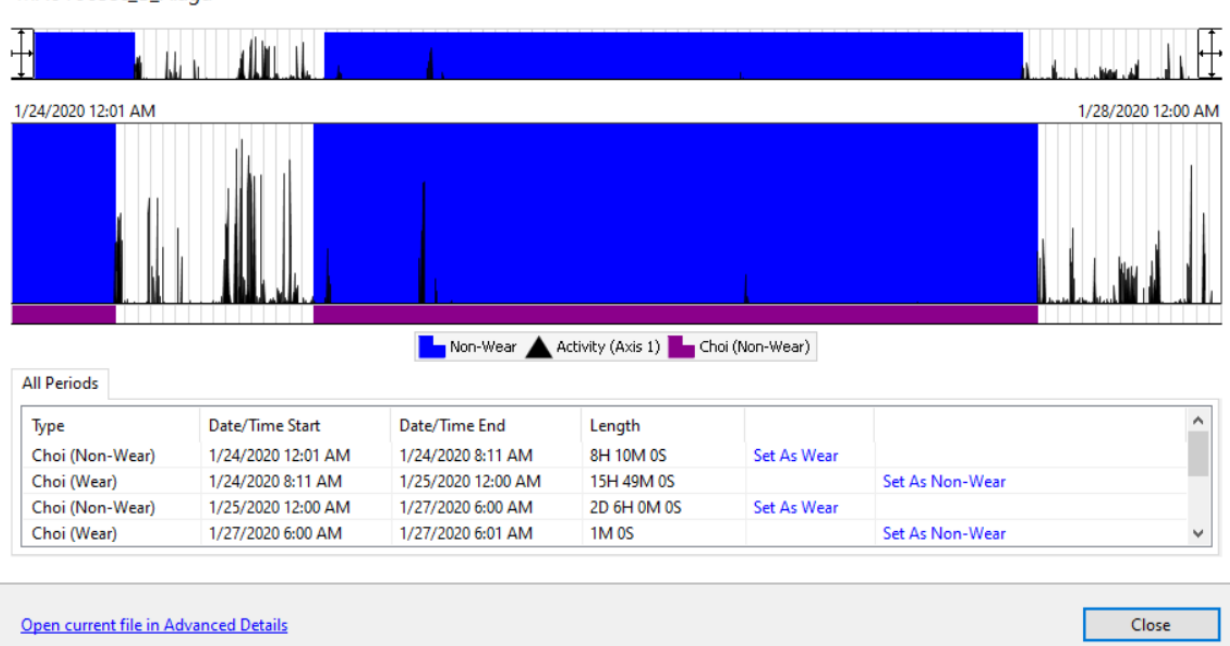

### Scoring

- 1. Close the calculation result window, and click "score", it will go to the scoring tab
- Algorithms Settings: Uncheck "Energy Expenditure" & "METs" & "Bouts" & "Sedentary Analysis" Choose "copeland" as the "Cut Points and MVPA" Make sure "Exclude Non-Wear Times from Analysis" is checked;

\*If there's no "copeland" algorithm, create a new cut point set

3. Click "Calculate"

| File Edit Tools Help                       |                     |                  |                       |                       |                            |
|--------------------------------------------|---------------------|------------------|-----------------------|-----------------------|----------------------------|
| Devices Wear Time Validation Scoring Sleep | Batch Sleep PLM Gra | phing NHANES     | GPS Feature Ext       | raction CentrePoint   | Data Vault                 |
| Algorithms                                 | 🐼 Add Dataset(s) 🔹  | Remove Selected  | Edit Columns          |                       | Files loaded: 1            |
| Freedson Combination (1998)                | Data Set            | Subject Name     | Serial Number Details | Validated<br>Data?    | Log Worn c<br>Diary Wrista |
|                                            | MA0160sec B Alaqd   | MA0160sec_B_A TA | AS1H47190914          | Automatic (2/13/2020) | None 🗌                     |
| Freedson Adult (1998) $$                   |                     |                  |                       |                       |                            |
| Cut Points and MVPA (2)                    |                     |                  |                       |                       |                            |
| copeland v edit                            |                     |                  |                       |                       |                            |
| Bouts <u>edit</u>                          |                     |                  |                       |                       |                            |
| Sedentary Analysis edit                    |                     |                  |                       |                       |                            |
|                                            |                     |                  |                       |                       |                            |
| Filters (All-Inclusive)                    |                     |                  |                       |                       |                            |
| Use Subject Log Diaries import             |                     |                  |                       |                       |                            |
| Global Date and Time Filters               |                     |                  |                       |                       |                            |
| Name Date Start Stop                       |                     |                  |                       |                       |                            |
| Time Time                                  |                     |                  |                       |                       |                            |
| Add New Date/Time Filter                   |                     |                  |                       |                       |                            |
|                                            |                     |                  |                       |                       |                            |
|                                            |                     |                  |                       |                       |                            |
|                                            |                     |                  |                       |                       |                            |
|                                            |                     |                  |                       |                       |                            |
|                                            | <                   |                  |                       |                       | >                          |
|                                            | Calculate           |                  |                       | X                     | Export                     |

## Export data

After calculation, click the "Export" Uncheck "Add Hourly Breakdown"

| 🕖 Data Scoring | Export Optio   | ons                                  | 2 |
|----------------|----------------|--------------------------------------|---|
| Select Expo    | ort Option     | IS                                   |   |
| Export Type:   | CSV            | ~                                    |   |
| Create Bat     | ch View file(s | s) with hourly/daily/summary details |   |
| Ad             | d Summary E    | Breakdown                            |   |
| Ad             | d Daily Break  | down                                 |   |
| Ad             | d Hourly Brea  | akdown                               |   |
| ✓ Ad           | d Bout Break   | down                                 |   |
| 🗹 🖂            | d Sedentary A  | Analysis Breakdown                   |   |
| Ad             | d Wear Time    | Validation                           |   |
| Ad             | d Header Def   | finition                             |   |
| Ad             | d Header Def   | initions as Comments                 |   |
| She            | ow Non-Wea     | r Hours and Days                     |   |
| Ad             | d Calculated   | Sleep Score                          |   |
| Export Dat     | ta Scoring Gri | id to .csv file                      |   |
|                |                |                                      |   |
|                |                | Export                               |   |